# u.achieve® Degree Audit Report System (DARS)

The u.achieve<sup>®</sup> Degree Audit Reporting System (DARS) is an electronic tool students use, in consultation with academic advisors, to track degree progress.

# Accessing Degree Audit

Log into UCD Access using your CU Denver PassportID username and password.

| <b>G</b> Uni<br>Der | versity of Colorado<br>nver   Anschutz Medical Campu                      | S |                |  |
|---------------------|---------------------------------------------------------------------------|---|----------------|--|
| Passpo              | ortID Web Login                                                           |   |                |  |
| Username            | Usemame                                                                   |   |                |  |
| Password            | Password                                                                  |   | - Francisco de |  |
| IT I                | you have not claimed your account:<br>tps://myaccount.ucdenver.edu        |   |                |  |
| ar y<br>ht          | you have forgotten your password:<br>tp://www.ucdenver.edu/forgotpassword |   |                |  |
|                     | -                                                                         |   |                |  |

At the top of the page, click Business Tools ▼ and select CU-SIS – Degree Audit Denver.

| University of Colorado<br>Denver   Anschutz Medical Campus                               |                                                                                                    |
|------------------------------------------------------------------------------------------|----------------------------------------------------------------------------------------------------|
| My Info and Pay ← Benefits and Wellness ← Training ← Forms ←                             | Business Tools → Reporting & Compliance → Useful Links →                                                                                                    |
| Register today for the free Fee<br>Join us for this fun run Aug. 7 at Washington Park in | CU-SIS - Campus Solutions<br>CU-SIS - CRM<br>CU-SIS - Degree Audit Denver<br>Concur Travel & Expense System<br>CU Careers – Recruiting<br>CU Careers – Search Jobs/Apply<br>eComm<br>iLab Solutions<br>Singularity DM<br>HURRET |
|                                                                                          | 00000                                                                                                    |

| University of Colorado<br>Denver   Anschutz Medical Camp<br>students - | us               |                        |  |
|------------------------------------------------------------------------|------------------|------------------------|--|
| Ę                                                                      | Student Search   |                        |  |
|                                                                        | Enter Student ID | Search by Student Name |  |
|                                                                        | Student ID       | First Name             |  |
|                                                                        | 000000000        |                        |  |
|                                                                        | Submit           | Last Name              |  |
|                                                                        |                  | Search 0               |  |
|                                                                        |                  |                        |  |
|                                                                        |                  |                        |  |
|                                                                        |                  |                        |  |

On the landing page, enter the student's ID (no dashes) in the "Student ID" field.

On the "Request an Audit" page, several menu options appear on the top navigation bar.

|                  |        | Exceptions     |       |              |        |       |      |                     |  |
|------------------|--------|----------------|-------|--------------|--------|-------|------|---------------------|--|
| Request an Audit |        |                |       |              |        |       |      |                     |  |
| Select A Program |        |                |       |              |        |       |      |                     |  |
|                  | School | Degree Program | Title | Catalog Year | Marker | Value | Туре | Marker Catalog Year |  |
|                  | DN     | LABAPSYC       |       | Fall 2016    |        |       |      |                     |  |

The following summarizes information available within each menu:

Audits  $oldsymbol{
eq}$ 

This menu allows one to request a new audit for a student or manage (view and delete) past audits.

Transfer Evaluations  $oldsymbol{
abla}$ 

This menu allows one to access the list of a student's coursework accepted in transfer.

Exceptions  $oldsymbol{
abla}$ 

This menu allows one to access information about exceptions made/entered for a student's degree audit.

# Requesting & Managing Audits

On the landing page, enter the student's ID (no dashes) in the "Student ID" field. Click the "submit" button.

| University of Colorado<br>Denver   Anschutz Medical Campus |                        |
|------------------------------------------------------------|------------------------|
| Julienia *                                                 |                        |
| Student Search                                             |                        |
| Enter Student ID                                           | Search by Student Name |
| Student ID                                                 | First Name             |
| 000000000                                                  |                        |
| submt                                                      | Last Name              |
|                                                            |                        |
|                                                            | Search 0               |
|                                                            |                        |
|                                                            |                        |
|                                                            |                        |
|                                                            |                        |

On the "Request an Audit" page, you will see "Run Current Program" selected (default). This will run a degree audit for a student's current program, listed under the "Degree Program" column.

| Request an                                                                   | Audit               |       |              |        |       |      |                     |  |  |  |
|------------------------------------------------------------------------------|---------------------|-------|--------------|--------|-------|------|---------------------|--|--|--|
| Select A Progra                                                              | m                   |       |              |        |       |      |                     |  |  |  |
| Run Current Pro                                                              | grams:              |       |              |        |       |      |                     |  |  |  |
| School                                                                       | Degree Program      | Title | Catalog Year | Marker | Value | Туре | Marker Catalog Year |  |  |  |
| DN                                                                           | LABAPSYC            |       | Fall 2016    |        |       |      |                     |  |  |  |
|                                                                              |                     |       |              |        |       |      |                     |  |  |  |
| O Run What.H Program:                                                        |                     |       |              |        |       |      |                     |  |  |  |
| Choosing a degree program here will not change your declared degree program. |                     |       |              |        |       |      |                     |  |  |  |
|                                                                              | College:            |       |              |        |       |      |                     |  |  |  |
|                                                                              | - ~                 |       |              |        |       |      |                     |  |  |  |
| Degree                                                                       | Degree:             |       |              |        |       |      |                     |  |  |  |
|                                                                              | - ~                 |       |              |        |       |      |                     |  |  |  |
|                                                                              |                     |       |              |        |       |      |                     |  |  |  |
| Program:                                                                     |                     |       |              |        |       |      |                     |  |  |  |
|                                                                              |                     |       |              |        |       |      |                     |  |  |  |
| Catalog Year                                                                 | - ~                 |       |              |        |       |      |                     |  |  |  |
|                                                                              |                     |       |              |        |       |      |                     |  |  |  |
| Orthurs                                                                      |                     |       |              |        |       |      |                     |  |  |  |
| Options                                                                      |                     |       |              |        |       |      |                     |  |  |  |
| Courses                                                                      | ✓                   |       |              |        |       |      |                     |  |  |  |
| List All                                                                     | ' ' - Default       |       |              |        |       |      |                     |  |  |  |
| Run Type                                                                     | S-Degree Audit w/ C |       |              |        |       |      |                     |  |  |  |
| Format                                                                       | Regular (HTML)      |       |              |        |       |      |                     |  |  |  |
| Print Req                                                                    | ~                   |       |              |        |       |      |                     |  |  |  |
|                                                                              |                     |       |              |        |       |      |                     |  |  |  |

You will also see an option for "Run What-If Program." This options allows an advisor or students to request a degree audit for a different program using parameters from drop-down menus for the following:

#### Degree

Choose the school or college and degree type (i.e., B.A., B.S., B.F.A. etc.).

## Program

Choose the specific major within the school or college based on the degree type selected.

#### Catalog Year

Choose the catalog term under which the new program would be declared.

| Request an                                             | n Audit                                                                                                    |                   |              |        |       |      |                     |
|--------------------------------------------------------|----------------------------------------------------------------------------------------------------|-------------------|--------------|--------|-------|------|---------------------|
| Select A Progra                                        | am                                                                                                    |                   |              |        |       |      |                     |
| O Run Current Pro                                      | ograms:                                                                                                    |                   |              |        |       |      |                     |
| School                                                 | Degree Program                                                                                                    | Title             | Catalog Year | Marker | Value | Туре | Marker Catalog Year |
| DN                                                     | LABAPSYC                                                                                                    |                   | Fall 2016    |        |       |      |                     |
| Run What-If Pro<br>Choosing a degree                   | gram:<br>e program here will not change your dec                                                                   | clared degree pro | ogram.       |        |       |      |                     |
| Run What-If Pro Choosing a degree Degree               | egram:<br>e program here will not change your dec<br>College:<br>CLAS<br>Degree:<br>BS                             | clared degree pro | ogram.       | ~      |       |      |                     |
| Run What-If Pro<br>Choosing a degree  Degree  Program: | egram:<br>program here will not change your dec<br>College:<br>CLAS<br>Degree:<br>BS<br>BS<br>BS PUBLIC HEALTH - L | Clared degree pro | ogram.       | ×<br>× |       |      |                     |

Within the "Options" box, you have the option to choose a different output format or set some different criteria for the type of information to be displayed in the audit.

| iclude in Progress | •                   |   |
|--------------------|---------------------|---|
| List All           | '' - Default        | ~ |
| Run Type           | S-Degree Audit w/ C | ~ |
| Format             | Regular (HTML)      | ~ |
| Print Req          |                     | ~ |

One you have selected the program for which you want to request a Degree Audit (or have set parameters for a What-If audit), click "Run Audit" at the bottom of the page.

| Audits 👻 | Transfer Evaluations | Exceptions |                                                                                                    |
|----------|----------------------|------------|----------------------------------------------------------------------------------------------------|
|          |                      |            |                                                                                                    |
|          |                      |            | Your Audit is Loading                                                                                                    |
|          |                      |            | 0                                                                                                    |
|          |                      |            | Your audit will be ready momentarily(more ).                                                                                                    |
|          |                      |            |                                                                                                    |
|          |                      |            |                                                                                                    |
|          |                      |            | You must have the free Adobe Reader program installed on your computer to view the documents marked <b>POF</b> . Download the free Adobe Reader program. |
|          |                      |            | Copyright @ 2014 CollegeSource, Inc. All regists Heserved.                                                                                               |
|          |                      |            | Selfservice Version: 4.2.1.0.2 - 10/31/2014 11:02 AM   Build: 2.7 - 6/30/2016 9:16 AM                                                                    |
|          |                      |            |                                                                                                    |
|          |                      |            |                                                                                                    |

Once requested, the audit will take a few seconds to load.

Under the "Completed Audit Requests," you will be able to see the student's most current Degree Audits, beginning with the most recent request.

On this page, you will see the program and catalog year for which an audit was requested, the date the audit was created, the format in which it was created, the ID of the person who requested the audit, the audit type, the link to "view audit," and the option to delete an audit. To delete an audit, simply check the box for the audit you want to delete and click the "Delete" button.

| transier Evaluations Exceptions                |                                      |                                                               |              |                         |         |               |           |
|------------------------------------------------|--------------------------------------|---------------------------------------------------------------|--------------|-------------------------|---------|---------------|-----------|
| Completed Audit Reques                         | ts                                   |                                                               |              |                         |         |               |           |
| These are the audits that have been run in the | he past for this student's record. H | litting the "Run Audit" button will run a new audit report. D | eleting audi | s removes them from thi | s list. |               |           |
| Run Audit                                      |                                      |                                                               |              |                         |         |               | Delete    |
|                                                |                                      |                                                               |              |                         |         | select all/se | electnone |
| Program                                        | Catalog Year                         | - Created                                                     | Format       | Run By                  | Туре    | View          | Delete    |
| LABSPBHL                                       | Fall 2016                            | 07/28/2016 2:54 PM                                            | HTML         |                         | IP      | View Audit    |           |
| LABAINTS                                       | Fall 2016                            | 05/18/2016 11:35 AM                                           | PDF          |                         | ~       | View Audit    |           |
| LABAINTS                                       | Fall 2016                            | 05/18/2016 11:32 AM                                           | HTML         |                         | ~       | View Audit    |           |
| TRANSFER-REPORT                                | Fall 2015                            | 04/07/2016 12:05 PM                                           | HTML         |                         | ~       | View Audit    |           |
| LABAINTS                                       | Fall 2016                            | 04/07/2016 12:05 PM                                           | HTML         |                         | *       | View Audit    |           |
|                                                |                                      |                                                               |              |                         |         |               |           |

On the "Completed Audit Requests page," click the "View Audit" link for the audit you wish to view. This will open the Degree Audit.

#### Sample Degree Audit

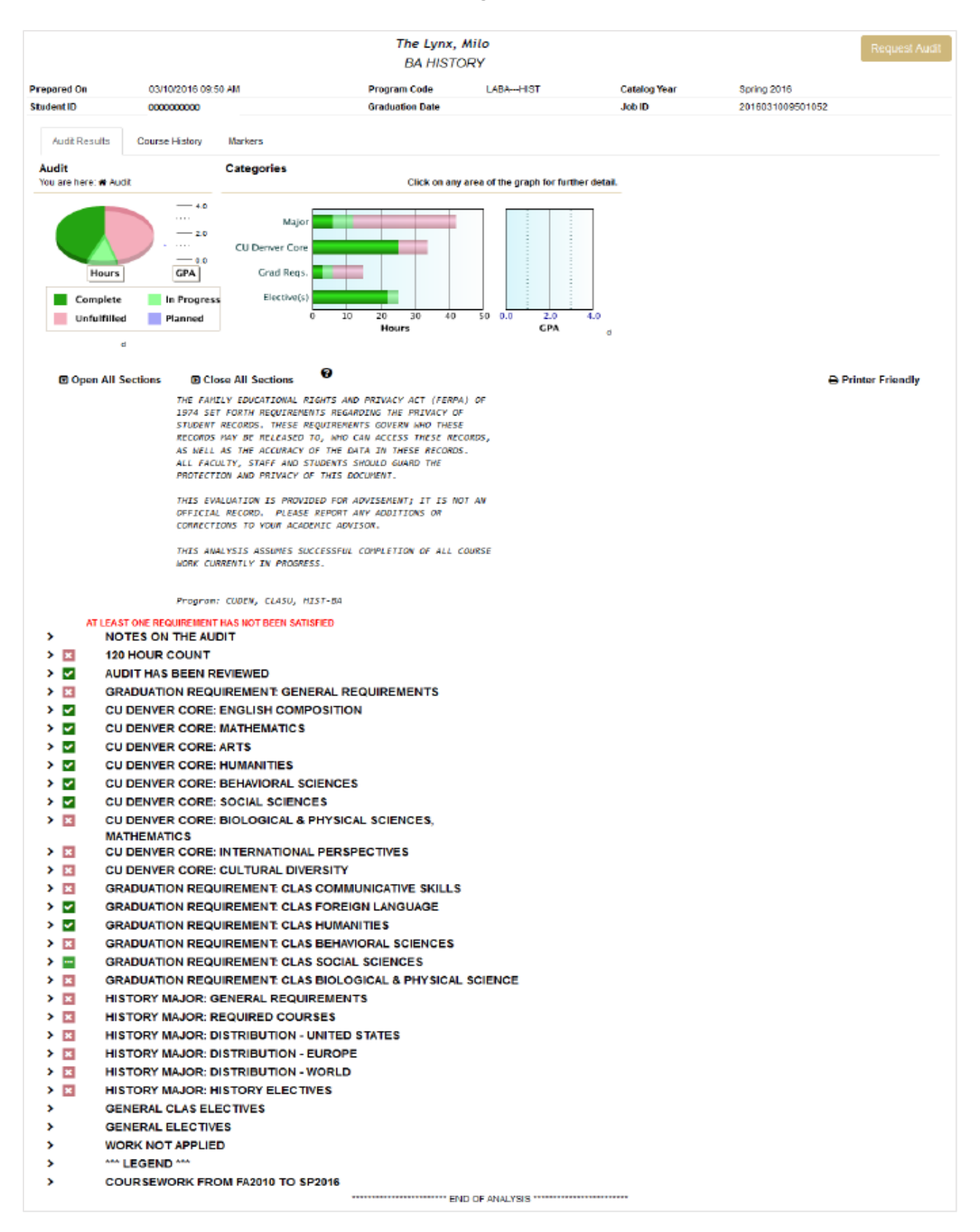

The Degree Audit includes four primary components: 1) general student information; 2) summary graphs; 3) FERPA and advisement information; and 4) degree requirements.

#### Student Information

The first four lines of the Degree Audit reflect general information about the student and audit including the date the audit was prepared, the student's program, and catalog year.

| The Lynx, Milo<br>BA HISTORY |                     |                 |          |              |                  |  |  |
|------------------------------|---------------------|-----------------|----------|--------------|------------------|--|--|
| Prepared On                  | 03/10/2016 09:50 AM | Program Code    | LABAHIST | Catalog Year | Spring 2016      |  |  |
| StudentID                    | 000000000           | Graduation Date |          | Job ID       | 2016031009501052 |  |  |

#### Summary Graphs

The graphs included in the Degree Audit provide summary information about different areas of requirements for the student's degree. It is important to share with students that although this information can be useful, it displays summary information and does not reflect important details about degree requirements.

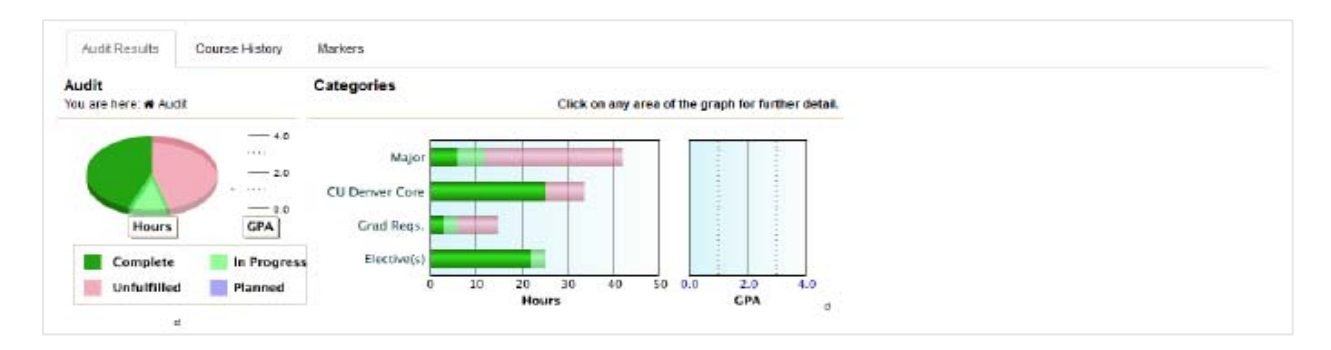

This section also has tabs for Course History (on which to review and sort through record of the student's coursework) and Markers (not in use currently).

#### FERPA and Advisement Information

This section of the Degree Audit includes notice of FERPA and notes about the use of the Degree Audit tool. Students are advised the Degree Audit is not an official record and that additions or corrections should be discussed with their academic advisor. Additionally, this section includes a note indicating that the analysis assumes successful completion of all coursework in progress. This is important as the Degree Audit does pull and apply in-progress or future coursework in which a student is enrolled.

| Open All Sections | Close All Sections                                        | Printer Friendly |
|-------------------|-----------------------------------------------------------|------------------|
|                   | THE FAMILY EDUCATIONAL RIGHTS AND PRIVACY ACT (FERPA) OF  |                  |
|                   | 1974 SET FORTH REQUIREMENTS REGARDING THE PRIVACY OF      |                  |
|                   | STUDENT RECORDS. THESE REQUIREMENTS GOVERN WHO THESE      |                  |
|                   | RECORDS MAY BE RELEASED TO, WHO CAN ACCESS THESE RECORDS, |                  |
|                   | AS WELL AS THE ACCURACY OF THE DATA IN THESE RECORDS.     |                  |
|                   | ALL FACULTY, STAFF AND STUDENTS SHOULD GUARD THE          |                  |
|                   | PROTECTION AND PRIVACY OF THIS DOCUMENT.                  |                  |
|                   | THIS EVALUATION IS PROVIDED FOR ADVISEMENT; IT IS NOT AN  |                  |
|                   | OFFICIAL RECORD. PLEASE REPORT ANY ADDITIONS OR           |                  |
|                   | CONNECTIONS TO YOUN ACADEMIC ADVISON.                     |                  |
|                   | THIS ANALYSIS ASSUMES SUCCESSFUL COMPLETION OF ALL COURSE |                  |
|                   | WORK CURRENTLY IN PROGRESS.                               |                  |
|                   |                                                           |                  |

#### Degree Requirements

The degree requirements section provides a list and status of university, general, CU Denver Core, school/college, and major requirements for the student's program.

The first section, *Notes on the Audit\_* includes two important reminders for students using the Degree Audit and a link for students who may have questions or concerns about the Degree Audit tool:

|     | NOTE     | S ON THE AUDIT                                                                                                    |
|-----|----------|----------------------------------------------------------------------------------------------------|
|     |          | Review This Degree Audit Report                                                                                                    |
|     |          | Please review every requirement in this degree audit<br>report to assist you and your advisor with monitoring<br>your degree requirements. Any requirement in red is<br>considered incomplete. |
|     |          | Before You Change Your Major                                                                                                    |
|     |          | Changing your major may impact how your credit hours<br>apply to the new degree requirements. To review any<br>potential impacts run a "What If degree audit<br>report.                        |
|     |          |                                                                                                    |
| >   | ж        | 120 HOUR COUNT                                                                                                    |
| >   | <b>~</b> | AUDIT HAS BEEN REVIEWED                                                                                                    |
| >   | 36       | GRADUATION REQUIREMENT: GENERAL REQUIREMENTS                                                                                                    |
| >   | <b>~</b> | CU DENVER CORE: ENGLISH COMPOSITION                                                                                                    |
| >   | <b>~</b> | CU DENVER CORE: MATHEMATICS                                                                                                    |
| >   | <b>~</b> | CU DENVER CORE: ARTS                                                                                                    |
| >   | <b>~</b> | CU DENVER CORE: HUMANITIES                                                                                                    |
| >   | <b>~</b> | CU DENVER CORE: BEHAVIORAL SCIENCES                                                                                                    |
| >   | ¥        | CU DENVER CORE: SOCIAL SCIENCES                                                                                                    |
| >   | ×        | CU DENVER CORE: BIOLOGICAL & PHYSICAL SCIENCES,                                                                                                    |
|     | -        | MATHEMATICS                                                                                                    |
| - ( |          |                                                                                                    |
|     |          | CODENTER CORE: COLIDERED IVERSITY                                                                                                    |
|     |          |                                                                                                    |
| 1   |          |                                                                                                    |
|     |          | CRADUATION REQUIREMENT CLAS REMANIDAL SCIENCES                                                                                                    |
|     |          |                                                                                                    |
| 1   |          | GRADUATION REQUIREMENT OF AS BIOLOGICAL & DRVSICAL SCIENCE                                                                                                    |
| Ś   |          | HISTORY MAJOR: GENERAL REQUIREMENTS                                                                                                    |
| Ś   |          | HISTORY MAJOR: BENINER COURSES                                                                                                    |
| Ś   | ×        | HISTORY MAJOR: DISTRIBUTION - UNITED STATES                                                                                                    |
| Ś   |          | HISTORY MAJOR: DISTRIBUTION - EUROPE                                                                                                    |
| 5   | ×        | HISTORY MAJOR: DISTRIBUTION - WORLD                                                                                                    |
| ,   |          | HISTORY MAJOR: HISTORY ELECTIVES                                                                                                    |
| \$  |          | GENERAL CLAS ELECTIVES                                                                                                    |
| >   |          | GENERAL ELECTIVES                                                                                                    |
| \$  |          | WORK NOT APPLIED                                                                                                    |
| Ś   |          | *** LEGEND ***                                                                                                    |
| >   |          | COURSEWORK FROM FA2010 TO SP2016                                                                                                    |
|     |          | END OF ANALYSIS                                                                                                    |

Degree requirements marked with a reflect requirements the student has completed successfully. Degree requirements marked with a reflect requirements in progress, based on a student's current or future registration. Degree requirements marked with a reflect requirements a student has remaining to complete.

The > toggle to left of each of these icons will expand or collapse detailed information for any of the requirements listed. For each section of requirements, the audit will reflect if a requirement has been satisfied (i.e., "Requirement Satisfied") or information about what the student needs to complete.

| >          | NOTE       |                       | UREMENT HAS NOT BEI                                                     | EN SATISFIED    |       |            |                                          |
|------------|------------|-----------------------|-------------------------------------------------------------------------|-----------------|-------|------------|------------------------------------------|
| <b>v x</b> | 120 H      | OUR                   | COUNT                                                                   |                 |       |            |                                          |
|            | EARN       | ED:                   | 53.0 HOURS                                                              |                 |       |            |                                          |
| m          | PROGRE     | ESS                   | 12.0 HOURS                                                              |                 |       |            |                                          |
|            | NEE        | DS:                   | 55.0 HOURS                                                              |                 |       |            |                                          |
| > 🔽        | AUDI       | THAS                  | BEEN REVIEWED                                                           |                 |       |            |                                          |
| ~ ×        | GRAD       | DUATIO                | ON REQUIREMENT                                                          | GENERA          | RE    |            | IENTS                                    |
|            | ٠          | Unive<br>Maint        | rsity Cumulative GPA<br>ain at least a 2.0 GPA from                     | n all courses   | taker | п          |                                          |
|            |            | through               | gh all CU campuses.                                                     |                 |       |            |                                          |
|            |            |                       | 0.0 ATTEMPTED HOURS                                                     |                 | 0.0   | POINTS     |                                          |
|            |            | SP16                  | FITV1115                                                                |                 | 3.0   | ***        | Horror in Cinema                         |
|            |            | SP10                  | HIST1301                                                                |                 | 3.0   |            | American History to 1876                 |
|            |            | SP16                  | SOCY1001                                                                |                 | 3.0   | ***        | Introduction to Sociology                |
|            |            | Colle<br>Comp<br>work | ge Upper-Division<br>plete a minimum of 45 cm                           | adit hours of u | ippei | r-division |                                          |
|            |            | NEED                  | 05: 45.0 HOURS                                                          |                 |       |            |                                          |
|            |            | Colle<br>Comp<br>Denv | ge Residency<br>plete a minimum of 30 cm<br>arfaculty:                  | edit hours in ( | CLAS  | from CU    |                                          |
|            |            | 0                     | 0.0 HOURS TAKEN)                                                        |                 |       |            |                                          |
|            |            | IN-P                  | ->                                                                      |                 | 9.0   | HOURS      |                                          |
|            |            | SP16                  | HIST1361                                                                |                 | 3.0   | ***        | American History to 1876                 |
|            |            | SP16                  | HIST1400                                                                |                 | 3.0   | ***        | Controversies in History                 |
|            |            | SP16                  | SOCY1001                                                                |                 | 3.0   |            | Introduction to Socialogy                |
|            | _          | NEED                  | 08: 21.0 HOURS                                                          |                 |       |            |                                          |
|            |            | Of the                | ge reminal Residency<br>last 30 earned credit ho<br>CU Deriver faculty. | urs, complete   | 211   | n CLAS     |                                          |
|            |            | (1                    | 0.0 HOURS TAKEN)                                                        |                 |       |            |                                          |
|            |            | IN-P                  |                                                                         |                 | 9.0   | HOURS      |                                          |
|            |            | SP16                  | SOCY1001                                                                |                 | 3.0   | ***        | Introduction to Sociology                |
|            |            | SP16                  | HIST1400                                                                |                 | 3.0   | ***        | Controversies in History                 |
|            |            | SP16                  | HIS11361                                                                |                 | 3.0   |            | American History to 1876                 |
|            |            | NEED                  | JS: 12.0 HOURS                                                          |                 |       |            |                                          |
| × ¥        | CUD        | ENVER                 | R CORE: ENGLISH                                                         | COMPOSI         | по    | N          |                                          |
|            | <b>e</b> 1 | I) Requ               | irement Satisfied                                                       |                 |       |            |                                          |
|            |            |                       |                                                                         |                 | 2     | COURSE     | IS TAKEN                                 |
|            |            | FA10                  | ENGL1020                                                                |                 | 3.0   | TA         | Core Composition I<br>CO-RNCAD: WO 1020  |
|            |            | SP11                  | ENGL2030                                                                |                 | 3.0   | TB+        | Core Composition II<br>CO-RMCAD: WO 1030 |
|            |            |                       |                                                                         |                 |       |            |                                          |

It is important to note that some general, school/college, and major requirements have subrequirements within specific sections of requirements in the Degree Audit.

#### **Transfer Evaluations**

The Transfer Evaluations tab in the Degree Audit system allows advisors to see a complete list of student's coursework accepted in transfer. On the landing page, enter the student's ID (no dashes) in the "Student ID" field.

| University of Colorado<br>Derver   Anschutz Medical Campus |                        |
|------------------------------------------------------------|------------------------|
| 🐔 Students -                                               |                        |
| Student Search                                             |                        |
| Enter Student ID                                           | Search by Student Name |
| Student ID                                                 | First Name             |
| 000000000                                                  |                        |
| Submit                                                     | Last Name              |
|                                                            | Search 0               |
|                                                            |                        |
|                                                            |                        |
|                                                            |                        |

On the "Request an Audit" page, click "Transfer Evaluations" on the top navigation bar.

| Audits 👻 | Transfer Evaluations | Exceptions     |       |              |        |       |      |                     |
|----------|----------------------|----------------|-------|--------------|--------|-------|------|---------------------|
|          | Request an           | Audit          |       |              |        |       |      |                     |
|          | Select A Progra      | m<br>grams:    |       |              |        |       |      |                     |
|          | School               | Degree Program | Title | Catalog Year | Marker | Value | Туре | Marker Catalog Year |
|          | DN                   | LABAPSYC       |       | Fall 2016    |        |       |      |                     |

This will direct you to the student's list of Transfer Coursework. Transfer coursework is grouped by institution. You may click on the **I** icon to the left of each institution name to expand or collapse coursework.

| Transfe<br>Courseworl | er Cou  | IISE<br>ed from | work<br>other institu | tons. |                        |   |              |            |                |    |      |     |  |  |
|-----------------------|---------|-----------------|-----------------------|-------|------------------------|---|--------------|------------|----------------|----|------|-----|--|--|
| MEREDIT               | H COLLE | GE              |                       |       |                        |   |              |            |                |    |      |     |  |  |
| 198950                | 012     | Y               | Soft                  | Ŷ     | 02/04/2015 10:30<br>AM | * | Fall<br>1999 | REL100     | Bib Lit & Hist | С  | 3.00 |     |  |  |
|                       |         |                 |                       |       |                        | ۲ | Fall<br>1999 | RLST1999TC | Bib Lit & Hist | TC | 3.00 | CAL |  |  |
|                       |         |                 |                       |       |                        |   |              |            |                |    |      |     |  |  |
| 198950                | 013     | 1               | Soft                  | Ŷ     | 02/04/2015 10:30<br>AM | * | Fall<br>1999 | SPA205     | Inter Span I   | С  | 3.00 |     |  |  |
|                       |         |                 |                       |       |                        | ۲ | Fall<br>1999 | SPAN2999TC | Inter Span I   | TC | 3.00 | CAL |  |  |
|                       |         |                 |                       |       |                        |   |              |            |                |    |      |     |  |  |

The columns in the Transfer Evaluations table reflect specific information. The first five columns reflect system data.

| MEREDIT | TH COLLE | GE     |        |   |                        | 2 | 8            | 4          | 6                      | 6  | 0    | 8   |  |  |
|---------|----------|--------|--------|---|------------------------|---|--------------|------------|------------------------|----|------|-----|--|--|
| 198950  | 012      | *      | Soft   | v | 02/04/2015 10:30<br>AM | 4 | Fall<br>1999 | REL100     | Bib Lit & Hist         | с  | 3.00 |     |  |  |
|         |          |        |        |   |                        | ۲ | Fall<br>1999 | RLST1999TC | Bib Lit & Hist         | TC | 3.00 | CAL |  |  |
|         |          |        |        |   |                        |   |              |            |                        |    |      |     |  |  |
| 198950  | 013      | *      | Soft   | v | 02/04/2015 10:30<br>AM | * | Fall<br>1999 | SPA205     | Inter Span I           | с  | 3.00 |     |  |  |
|         |          |        |        |   |                        | ۲ | Fall<br>1999 | SPAN2999TC | Inter Span I           | TC | 3.00 | CAL |  |  |
|         |          |        |        |   |                        |   |              |            |                        |    |      |     |  |  |
| COMMUN  | ITY COLL | EGE OF | DENVER |   |                        |   |              |            |                        |    |      |     |  |  |
| 126942  | 005      | \$     | Soft   | v | 02/04/2015 10:30<br>AM | * | Fall<br>2014 | ENG122     | English Composition II | A  | 3.00 |     |  |  |
|         |          |        |        |   |                        | ۲ | Fall         | ENGL2030   | Core Composition II    | ТА | 3.00 | CO2 |  |  |

- 1. This identifies the institution from which coursework has been transferred.
- 2. The \* icon reflects the row of information from the source institution. The <sup>®</sup> icon reflects the row of information at the receiving institution (i.e., CU Denver).
- 3. This identifies the term in which the specific course was completed.
- 4. This identifies the course prefix and number at the source institution and the equivalent course prefix and number at CU Denver. The course prefix and number information at CU Denver can include the following:
  - A specific course prefix and number (e.g., ENGL2030) if the course has an exact equivalent course at CU Denver;
  - A generic course prefix and number with "AE" (e.g., ENGL1999AE) if the course does not have an exact equivalent course at CU Denver as evaluated by the academic department; or
  - A generic course prefix and number with "TC" (e.g., RLST2999TC) if the course does not have an exact equivalent at CU Denver and may require evaluation by the academic department.
- 5. This identifies the grade earned. With the exception of coursework from CU institutions, transfer grades are designated with a "T" next to the letter grade. Grades from transfer courses completed at non-CU are not calculated in a student's CU GPA.
- 6. This identifies the number of semester hours/credits completed at the source institution and awarded at CU Denver.
- 7. This identifies any special flags or indicators of information for specific courses. Advisors may see GT Pathways codes (e.g., CO1, AH2, SS3), CAL (for courses calibrated in transfer), PEC (for physical education credit), U (for upper-division coursework), and LDV (for lower-division coursework).

## Exceptions

The Exceptions tab in the Degree Audit system allows advisors to see any adjustments or exceptions made to a student's degree audit. On the landing page, enter the student's ID (no dashes) in the "Student ID" field.

| University of Colorado<br>Denver   Anschutz Medical Camp | NUS              |                        |  |
|----------------------------------------------------------|------------------|------------------------|--|
| * Students +                                             |                  |                        |  |
| s                                                        | Student Search   |                        |  |
|                                                          | Enter Student ID | Search by Student Name |  |
|                                                          | Student ID       | First Name             |  |
|                                                          | 000000000        |                        |  |
|                                                          | Submit           | Lasi Name              |  |
|                                                          |                  | Search                 |  |
|                                                          |                  |                        |  |
|                                                          |                  |                        |  |
|                                                          |                  |                        |  |

On the "Request an Audit" page, click "Exceptions" on the top navigation bar.

| Audits 👻 | Transfer Evaluations | Exceptions     |       |              |        |       |      |                     |
|----------|----------------------|----------------|-------|--------------|--------|-------|------|---------------------|
|          | Request an           | Audit          |       |              |        |       |      |                     |
|          | Select A Progra      | IM<br>ograms:  |       |              |        |       |      |                     |
|          | School               | Degree Program | Title | Catalog Year | Marker | Value | Туре | Marker Catalog Year |
|          | DN                   | LABAPSYC       |       | Fall 2016    |        |       |      |                     |

This will direct you to the list of exceptions for the student's Degree Audit. You can view additional information about specific exceptions by clicking on the link in the exception code column.

| Audits 🗸 | Transfer Evaluatio           | ns Exceptions                             |                                  |                                                        |                                    |                                 |
|----------|------------------------------|-------------------------------------------|----------------------------------|--------------------------------------------------------|------------------------------------|---------------------------------|
|          | Exception<br>Exceptions to r | <b>NS</b><br>equirements/subrequirements. | Adding or deleting exceptions de | eletes them from the student's a                       | cademic record.                    |                                 |
|          | ▲#                           | Audit Note                                | Exception Code                   | Pseudo Course                                          | Course                             | Memo                            |
|          | 1                            | *Theatrical Arts                          | PT                               |                                                        | THTR1999TC                         | ARTS                            |
|          | 2                            | Russia Soviet Union                       | PT                               |                                                        | HUMN3999AE                         | HUMN                            |
|          | 3                            |                                           | NT                               |                                                        |                                    | NO HS TRANSCRIPT IN SINGULARITY |
|          | 4                            |                                           | CP                               |                                                        | UNBLOCK                            | UNBLOCK                         |
|          |                              |                                           |                                  | A denotes an unconfigured<br>user is not authorized to | exception type.<br>edit exception. |                                 |

Please consult with your individual advising office/unit regarding the process for requesting and submitting Degree Audit exceptions.